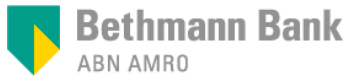

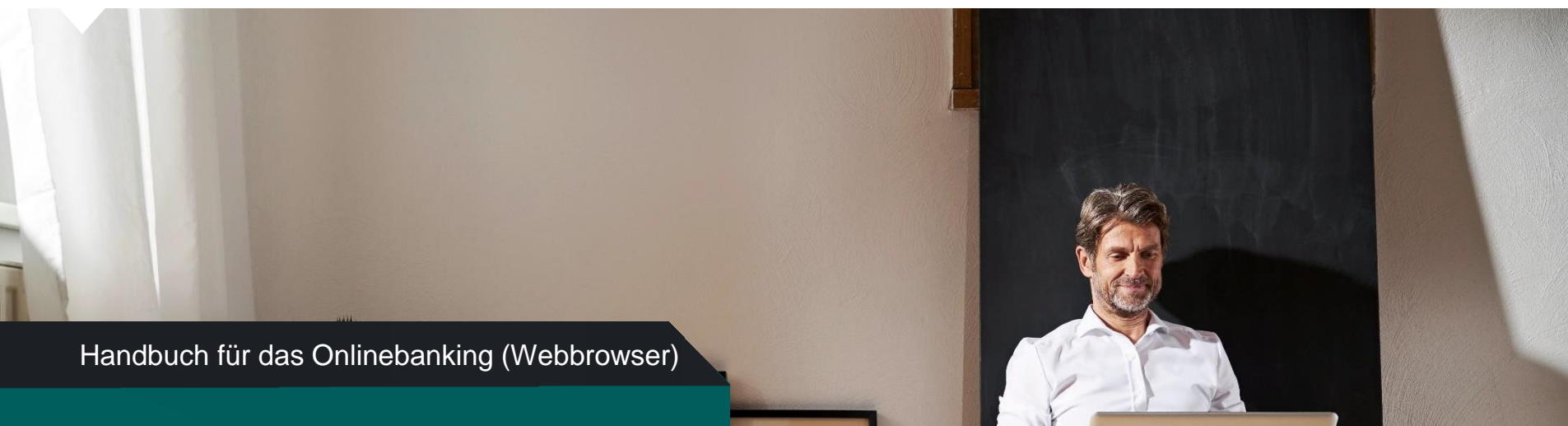

# Mein Portal

Version: Mai 2022

Sie erreichen Mein Portal sowohl mit einem Smartphone und Tablet als auch über Ihren Browser.

Im Browser geben Sie bitte www.bethmannbank.de ein.

Bitte nutzen Sie die jeweils aktuelle Version von Google Chrome, Microsoft Edge, Mozilla Firefox oder Apple Safari.

www.bethmannbank.de

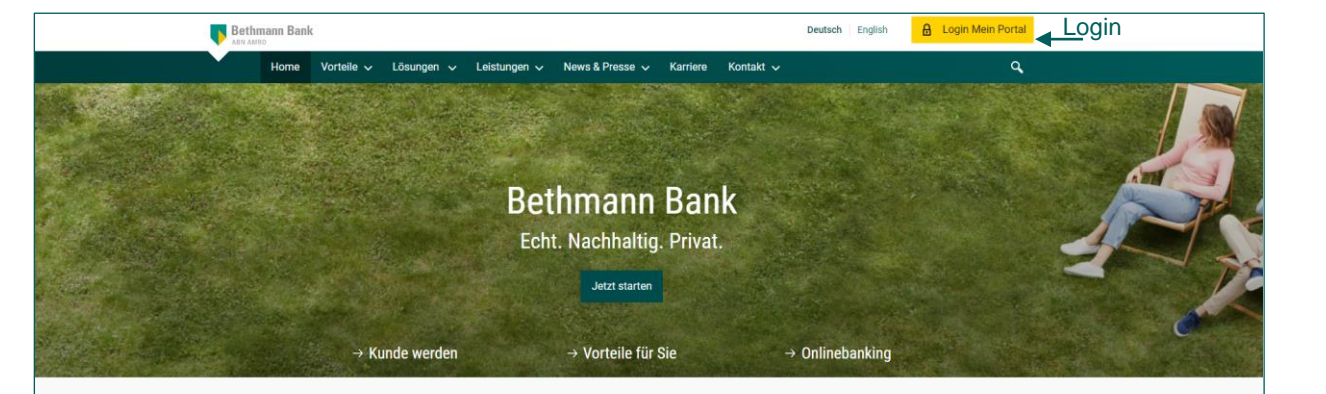

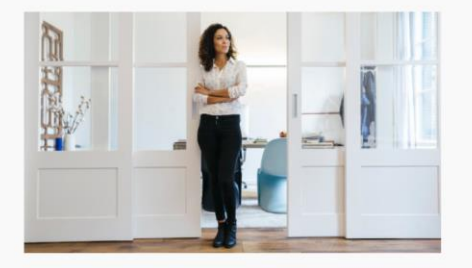

10 Jahre nachhaltige Vermögensverwaltung

#### Vermögensverwaltung

Eine gute Wertentwicklung Ihres Vermögens ist Ihnen wichtig. Sie möchten die Anlagestrategie nachvollziehen können. Ihre Ziele und Werte bestimmen nicht nur Ihr Leben, sondern auch Ihre Geldanlage.

Mehr

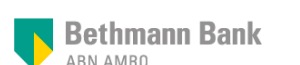

## **Anmeldung bei Mein Portal**

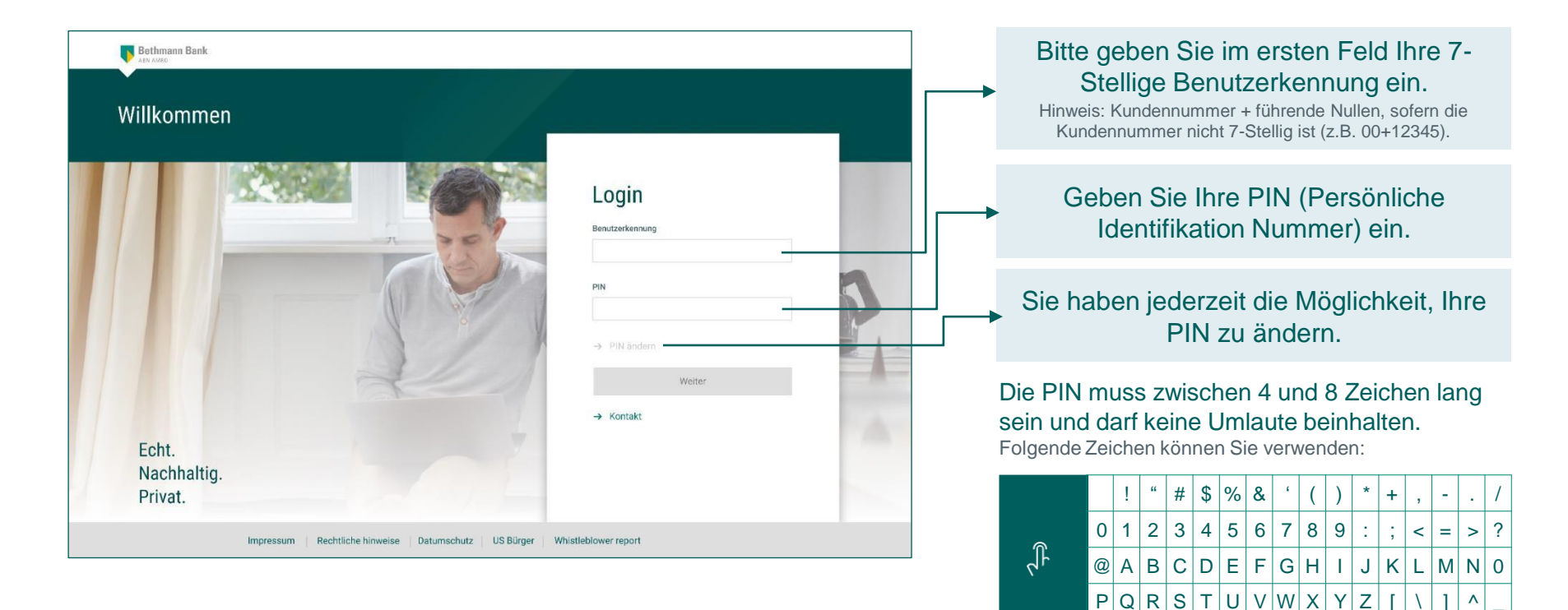

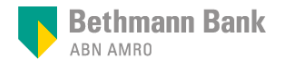

Λ

a b c d e f g h i j k I m n o ı yı

Ζ

u v w x

pqr

s t

## TAN per SMS

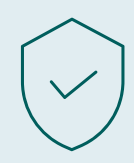

Bei der Anmeldung müssen Sie zusätzlich zu Ihrer PIN auch eine TAN (TransAktionsNummer) eingeben. Dies erhöht die Sicherheit des Onlinebankings und entspricht den gesetzlichen Anforderungen (2-Faktor-Authentifizierung).

#### Die TAN wird Ihnen per SMS an Ihr Mobiltelefon gesendet:

- Klicken Sie hierfür auf "TAN per SMS" und dann auf "TAN anfragen".
- Daraufhin erhalten Sie eine TAN auf Ihrem Mobiltelefon.
- Geben Sie diese in das Feld "TAN" ein und klicken auf "Anmelden".

Ist die Nutzung von TAN per SMS für Sie nicht möglich, sprechen Sie bitte Ihre Beraterin oder Ihren Berater auf Alternativen an.

| TAN per SMS        | O TAN Generator |   |
|--------------------|-----------------|---|
| TA                 | N anfragen      |   |
| Eine SMS wird gese | endet           |   |
| TAN                |                 |   |
| TAN                |                 | ? |
|                    |                 |   |
|                    | Anmelden        |   |

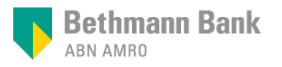

## Die wichtigsten Funktionen auf der Startseite

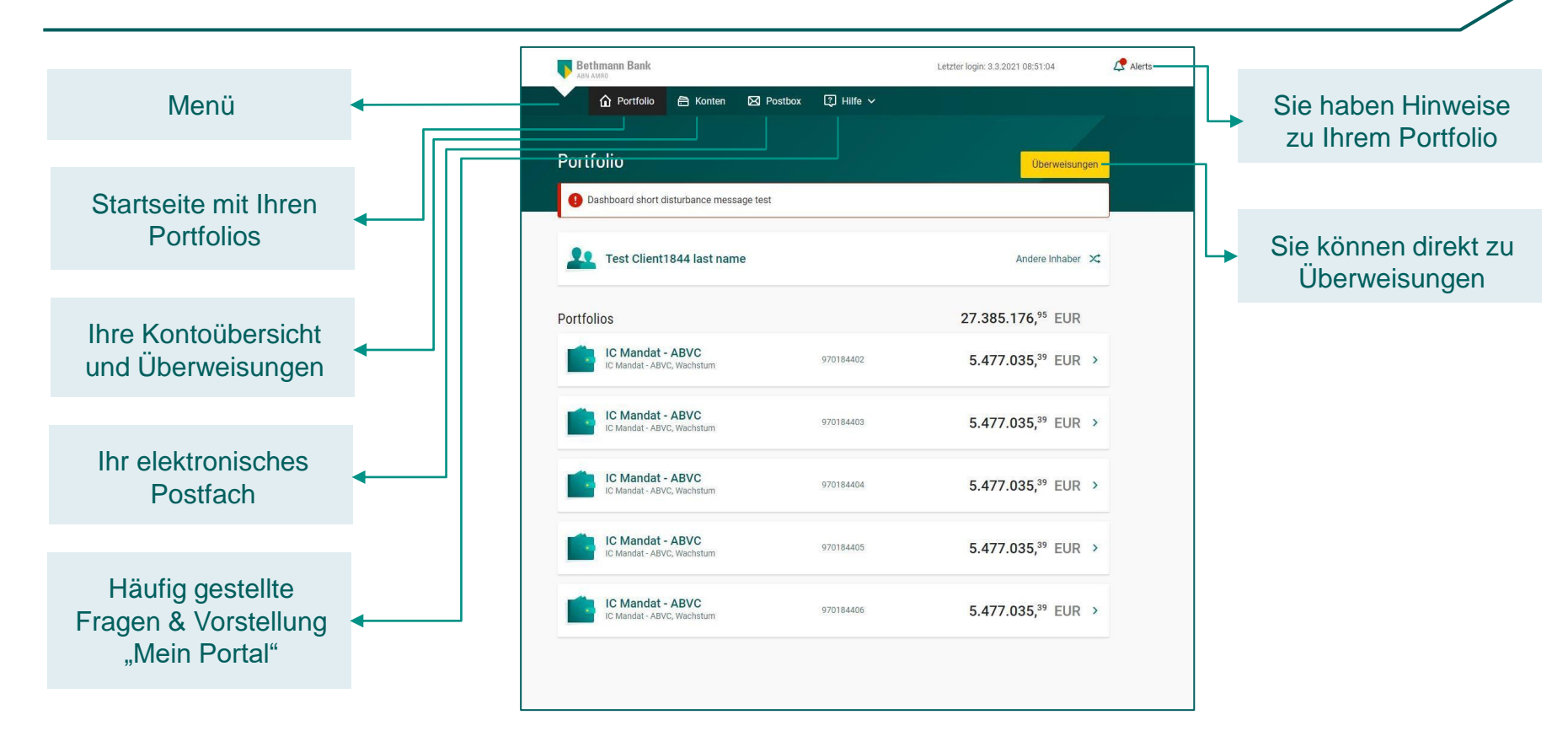

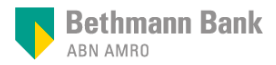

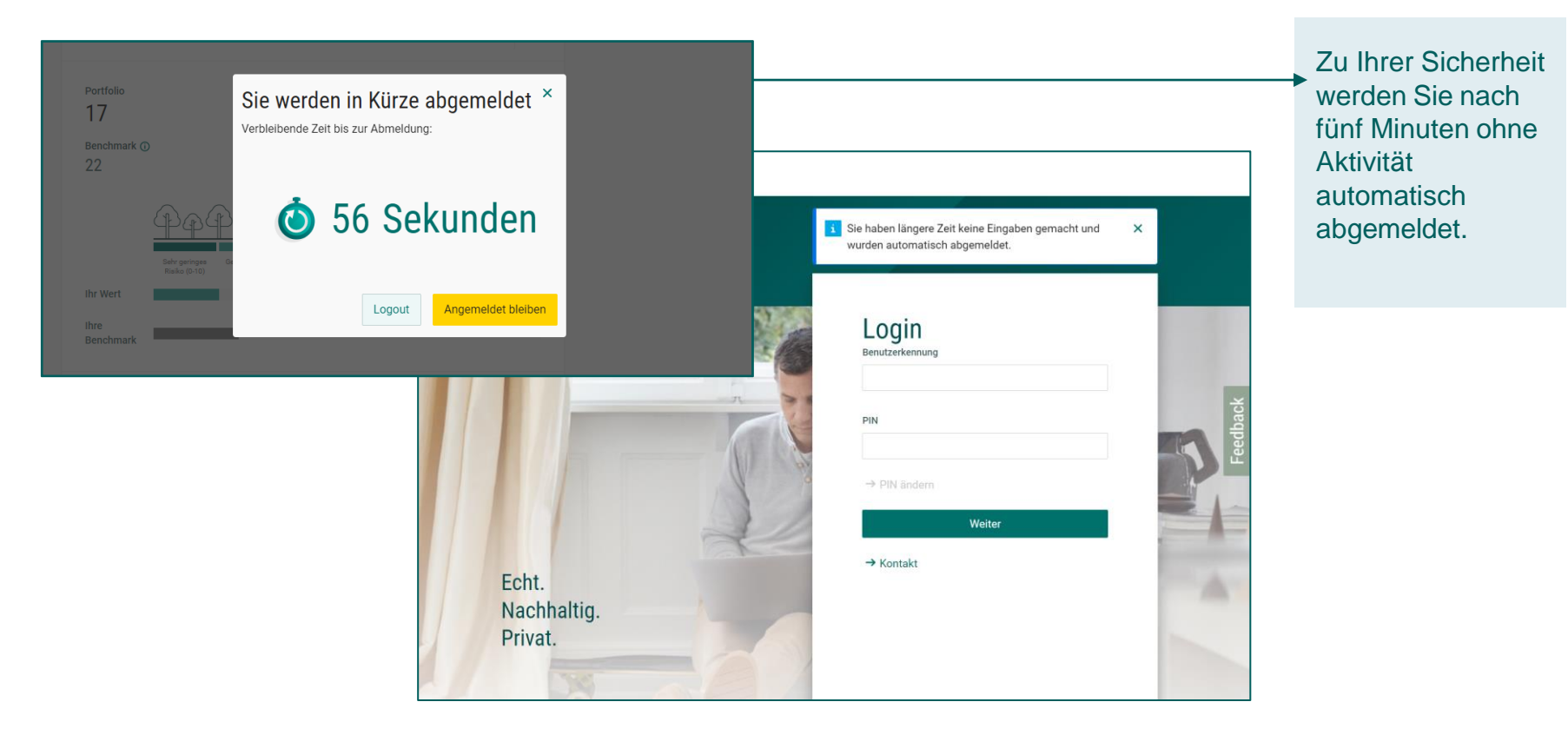

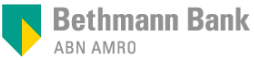

Onlinebanking mit Mein Portal

## Portfolio

Wertentwicklung Ihres Portfolios, die Struktur der Anlageklassen sowie die Einzelbestandsübersicht mit weiteren Details je Instrument und Nachhaltigkeitsdashboard

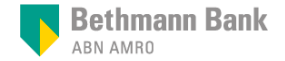

| Bethmann Bank                                  | Letzter login: 4.3.2022 18:02:14       | 🗘 Alerts 🛛 💿 Cl              | ient442 first name Test Client442 last name | ×        |
|------------------------------------------------|----------------------------------------|------------------------------|---------------------------------------------|----------|
| n Portfolio 🖨 Konten 🛛                         | Postbox 🕄 Hilfe 🗸                      |                              |                                             |          |
| Portfolio                                      |                                        |                              |                                             |          |
| Dashboard short disturbance message test       | it                                     |                              |                                             |          |
| <b>Meine Portfolios</b>                        |                                        | Andere Kunden 🔀 🕇            |                                             |          |
| Portfolios                                     | 5                                      | 5.596.309, <sup>57</sup> EUR |                                             | Feedback |
| IC Mandat - ABVC<br>IC Mandat - ABVC, Wachstum | 970044202 5.59                         | 96.309, <sup>57</sup> EUR >  |                                             | 1        |
|                                                |                                        |                              |                                             |          |
|                                                |                                        |                              |                                             |          |
|                                                |                                        |                              |                                             |          |
| Impressu                                       | m Rechtliche Hinweise Datenschutz US B | lürger Whistleblower Re      | port                                        |          |

Wenn Sie Zugriff auf die Portfolios mehrerer Inhaber haben, können Sie mit einem Klick auf "Andere Kunden" zu deren Portfolios wechseln.

| nce me           | ssage test               |   |
|------------------|--------------------------|---|
|                  | Kunden auswählen         | × |
|                  | Le Meine Portfolios      | > |
| <b>)</b><br>stum | Lest Client000 last name | > |
|                  |                          |   |

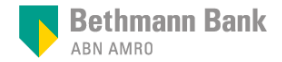

## Portfolio

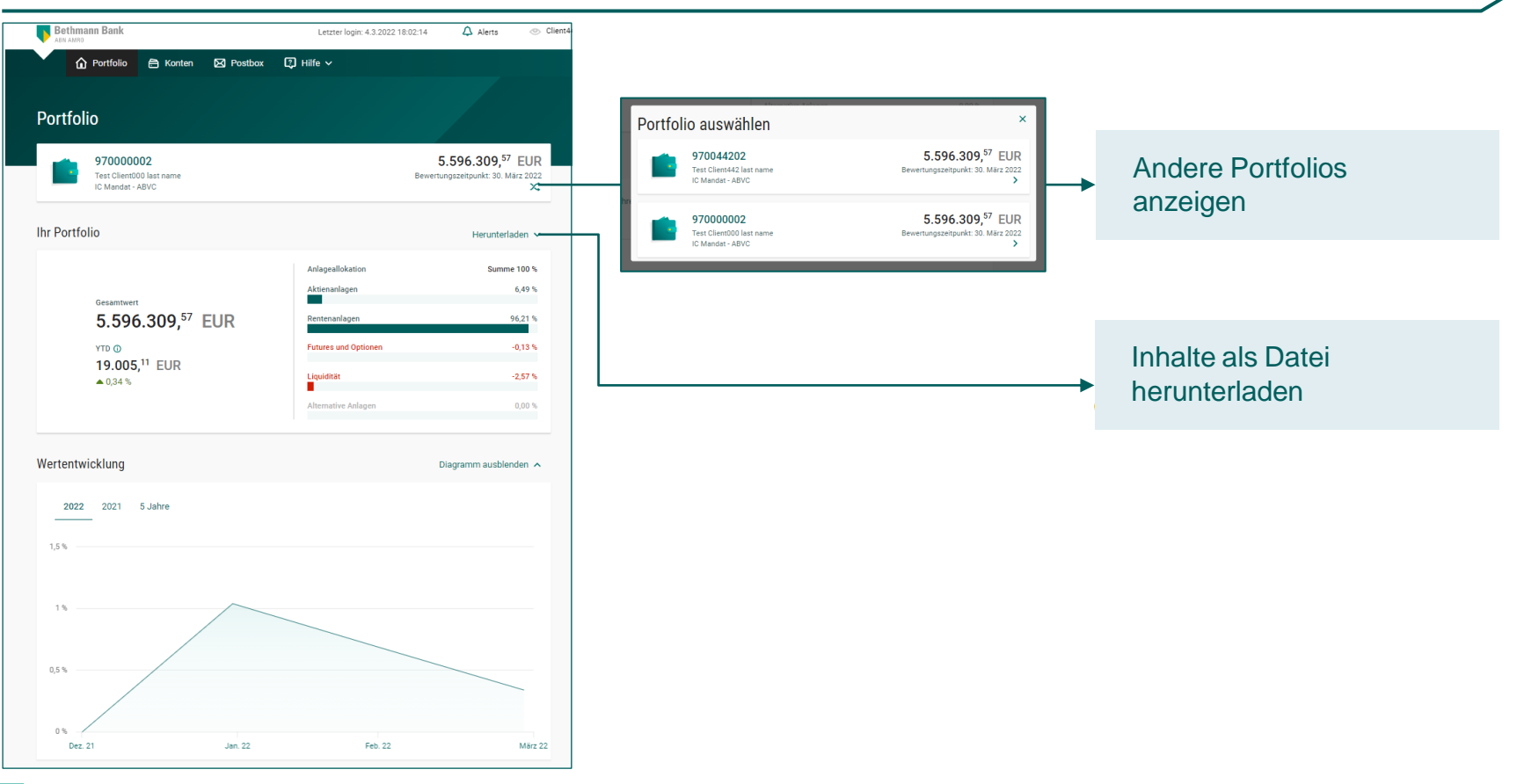

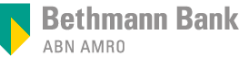

## **Portfolio**

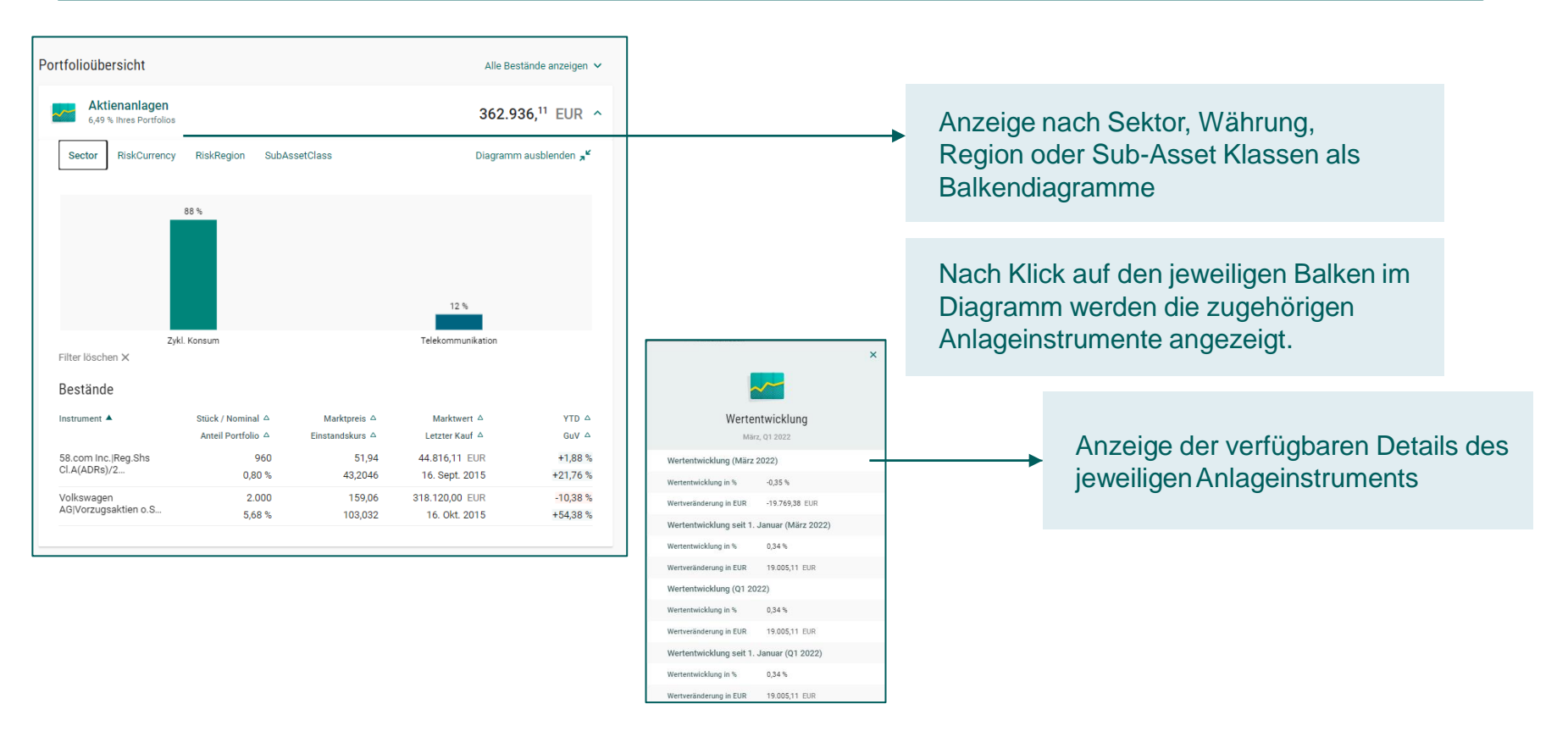

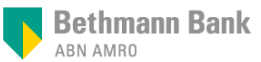

## Nachhaltigkeit in Ihrem Portfolio auf einen Blick

Das Nachhaltigkeitsdasboard gibt Ihnen einen Überblick, wie nachhaltig Ihr Portfolio in vier Kategorien ist:

| ) ESG-Ris                            | siko                              |                         |                                                                                                    |                      | Weitere informationen (i)  |
|--------------------------------------|-----------------------------------|-------------------------|----------------------------------------------------------------------------------------------------|----------------------|----------------------------|
| Portfolio<br>11<br>Benchmark ③<br>19 |                                   |                         | Zusammenfassung<br>Ihr Portfolio weist einen ESG-Risiko-Wert von 11 auf. Je niedri<br>die Punktzahl, desto geringer das Risiko. Ihr Portfolio schneid<br>besser ab als die Benchmark (19). |                      |                            |
|                                      | Ppp<br>Sebr geringes Risko (0-10) | Geringes Risiko (11-20) | Nittleres Risiko (21-30)                                                                                                    | Hohes Risiko (21-40) | Sebr hobes Risiko (41-100) |
| Ihr Wert                             |                                   |                         |                                                                                                    |                      |                            |
| her Brencherret                      |                                   | _                       |                                                                                                    |                      |                            |

| CO <sub>2</sub> -Auswirkunger | l i i i i i i i i i i i i i i i i i i i                                                                                             |
|-------------------------------|----------------------------------------------------------------------------------------------------|
| C02-Emissionen                | Weitere informationen ①                                                                                                    |
| Portfolio                     | Zusammenfassung                                                                                                    |
| 48                            | Ihr Portfolio weist bei den CO2-Emissionen einen Wert von 48 auf.<br>Je niedriger die Punktzahl, desto geringer die Emissionen. Ihr |
| Benchmark<br>210              | Portfolio schneidet besser ab als die Benchmark mit 210.                                                                            |
| 210                           | 162 tCO2e (Tonnen CO2-Äquivalent) und entspricht in etwa den<br>Emissionen von 94 Flügen zwischen Berlin und New York.              |
| Bre                           | 4                                                                                                    |
|                               |                                                                                                    |

Vereinbarkeit mit dem Pariser Abkommen

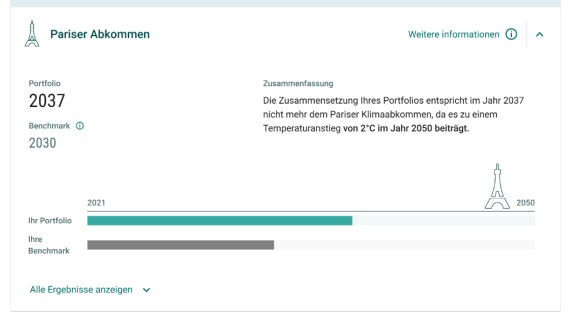

#### Auswirkungen Ihres Portfolios auf die SDG

Ziele für nachhaltige Entwicklung (SDG)

Weitere informationen ①

#### Ihr SDG Wert ①

Das Tortendiagramm zeigt die positiven und negativen Auswirkungen Ihres Portfolios auf die SDGs im Vergleich zur Benchmark.

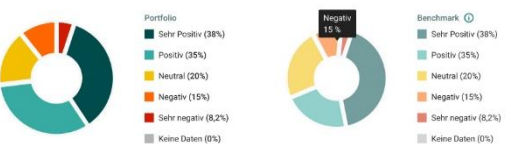

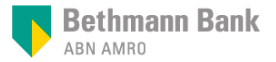

## Übersicht über ESG-Risiken in Ihrem Portfolio

### ESG = Environment, Social, Governance (Umwelt, Soziales, Unternehmensführung)

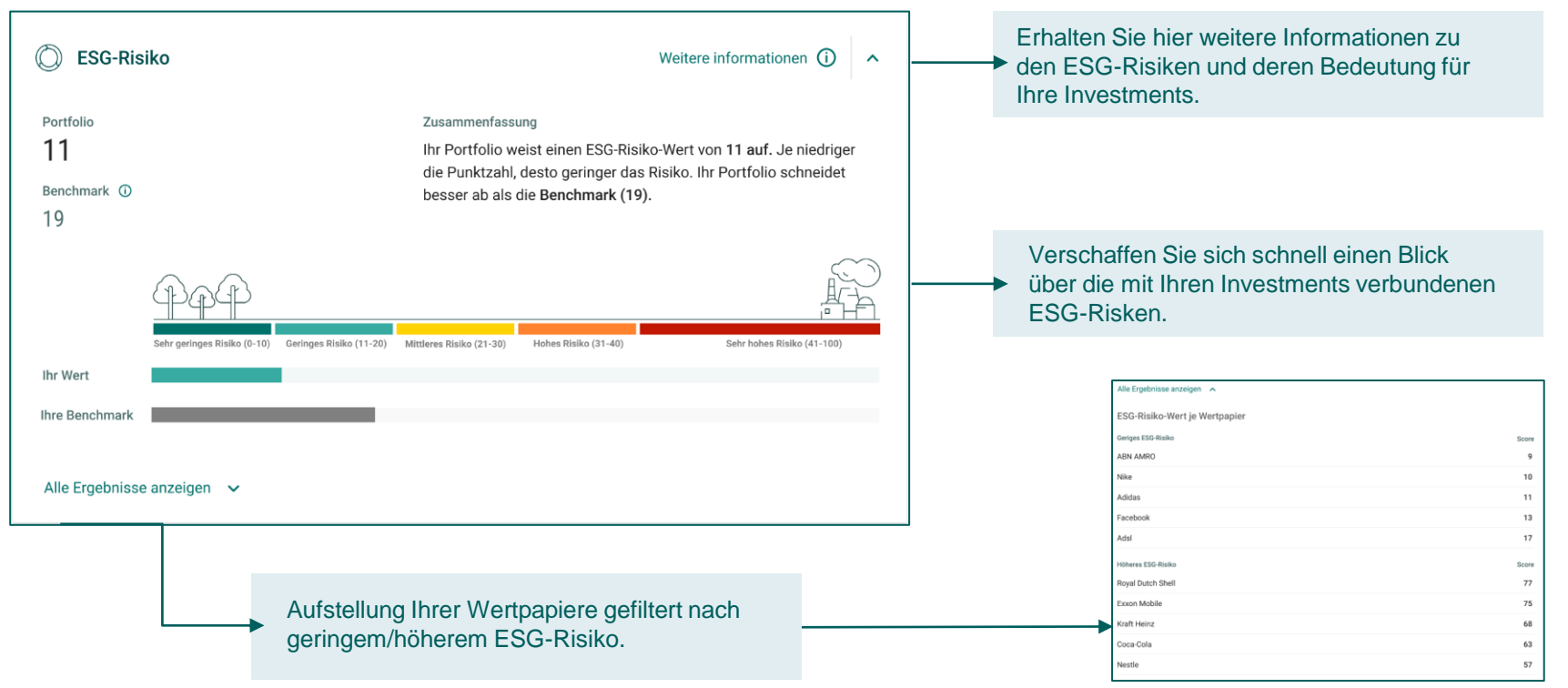

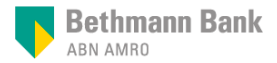

### Weitere Informationen zu ESG-Risiken

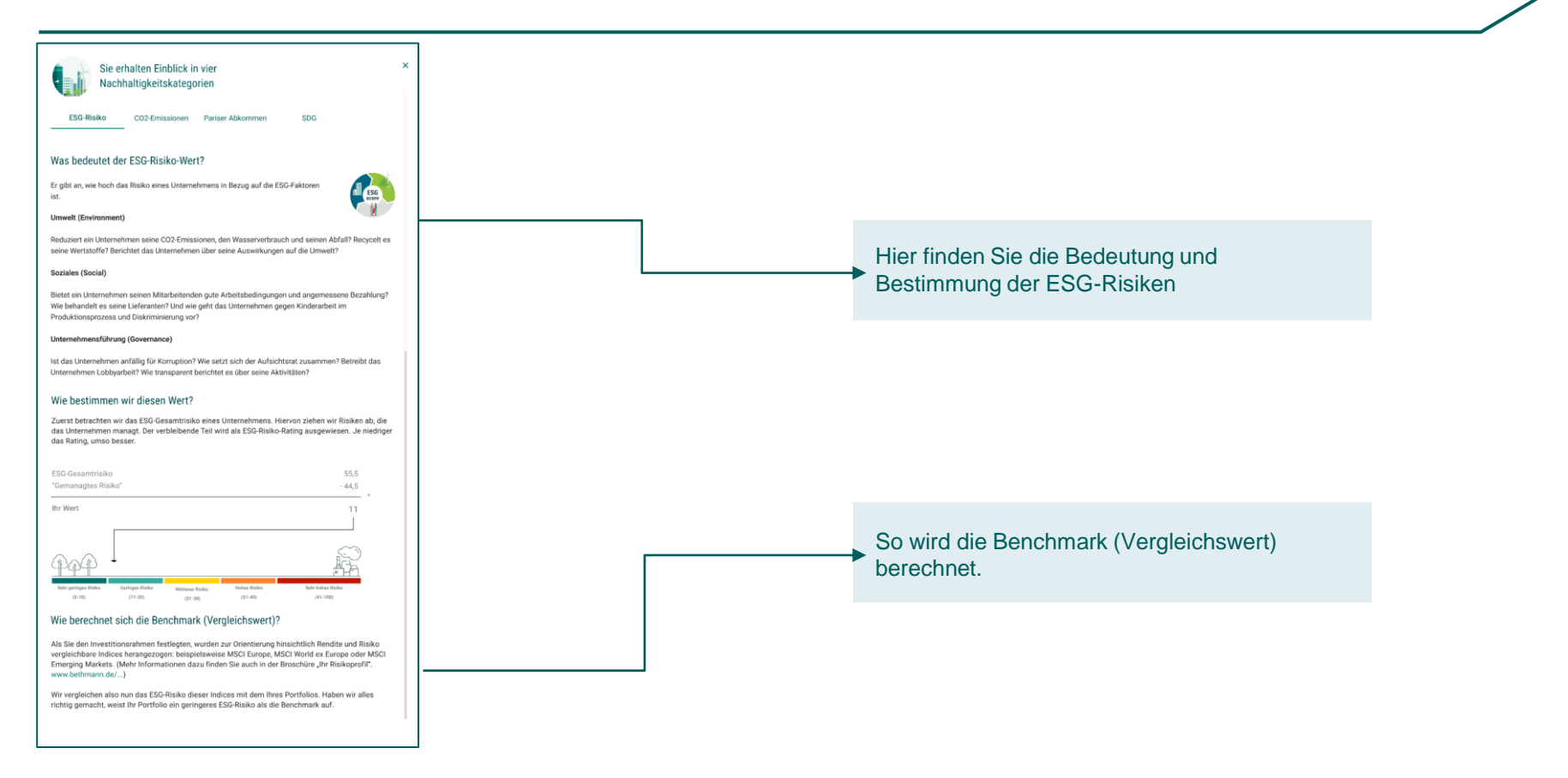

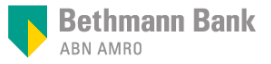

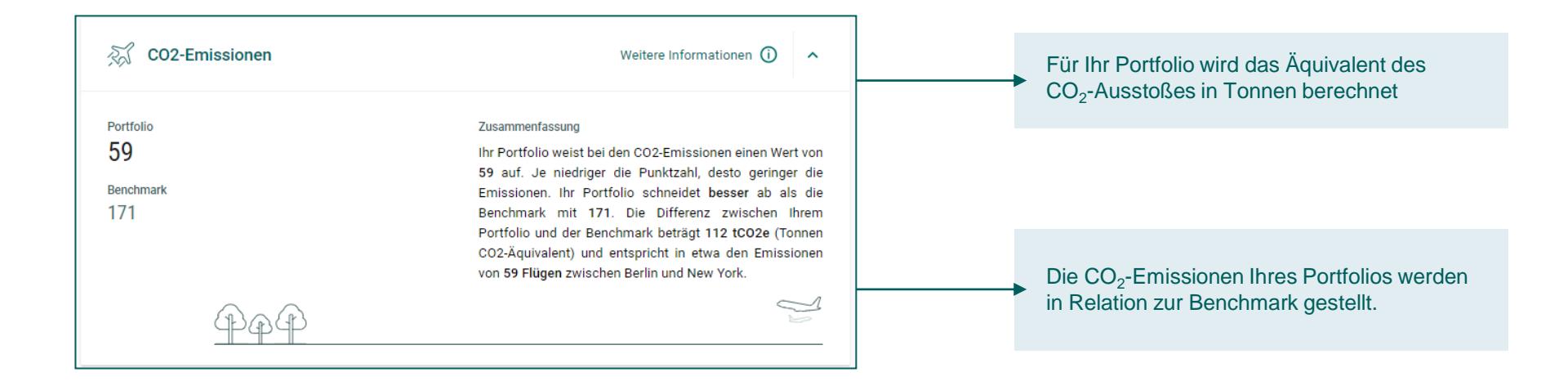

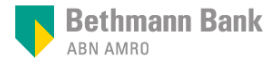

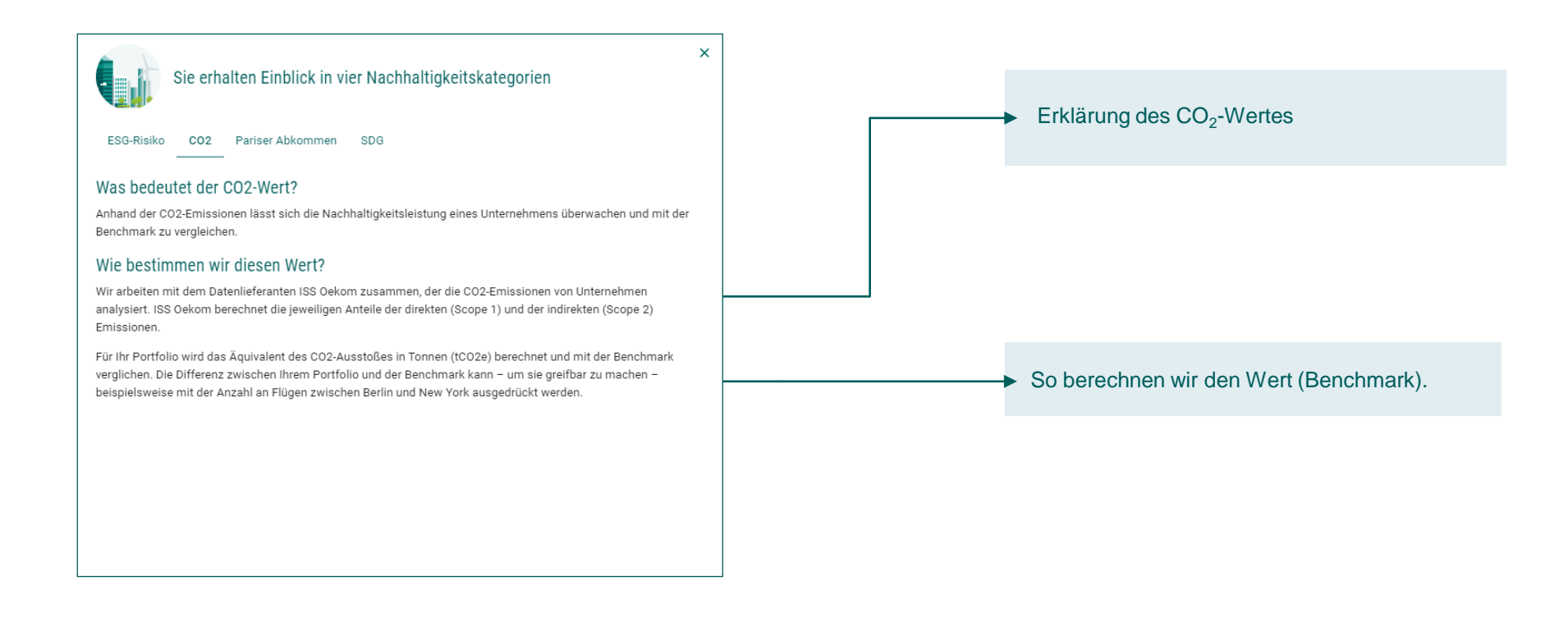

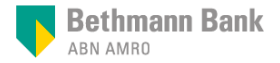

## Ihr Portfolio in Einklang mit dem Pariser Abkommen

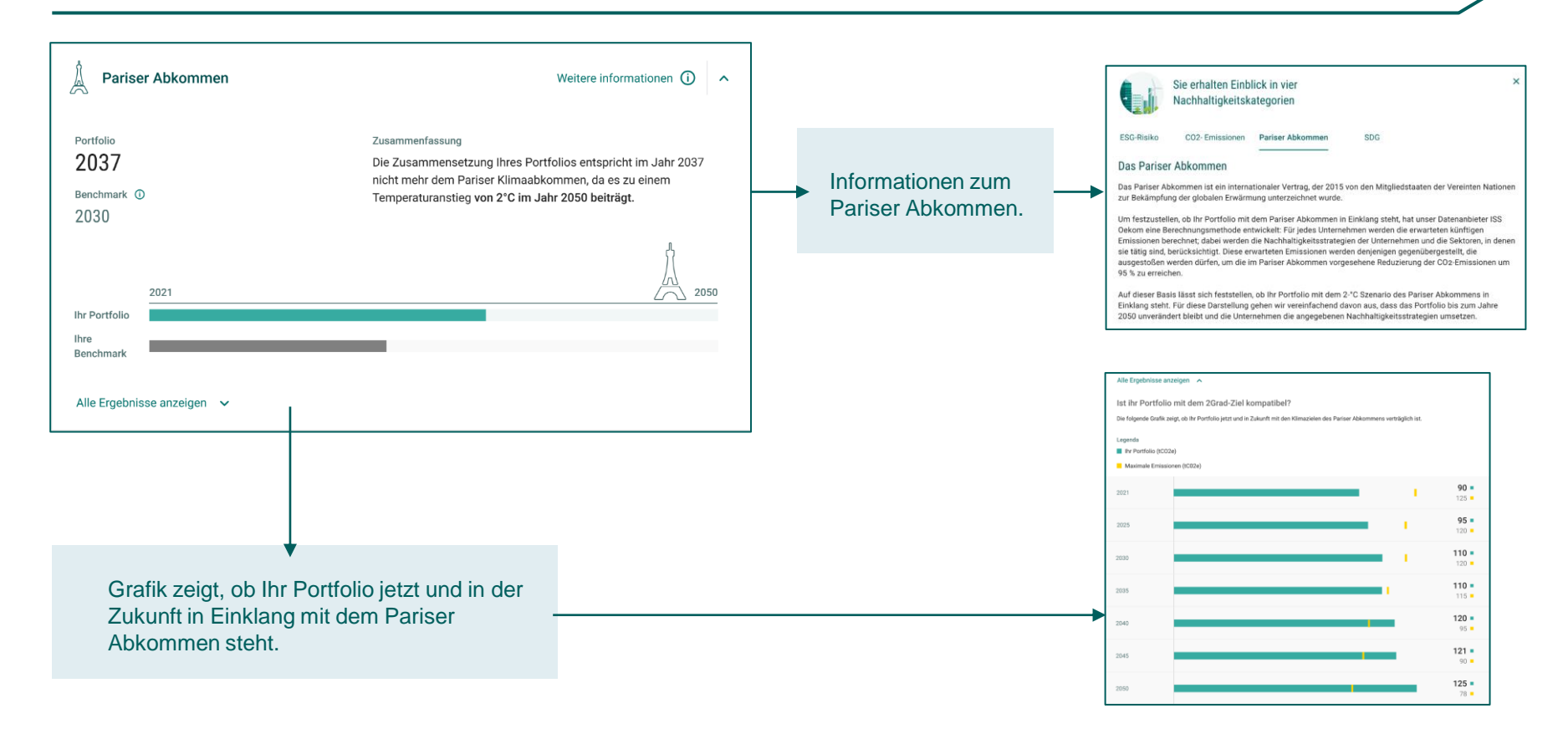

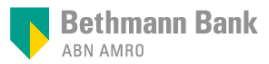

## Die Bedeutung der 17 Ziele für nachhaltige Entwicklung (SDGs) für Ihr Portfolio

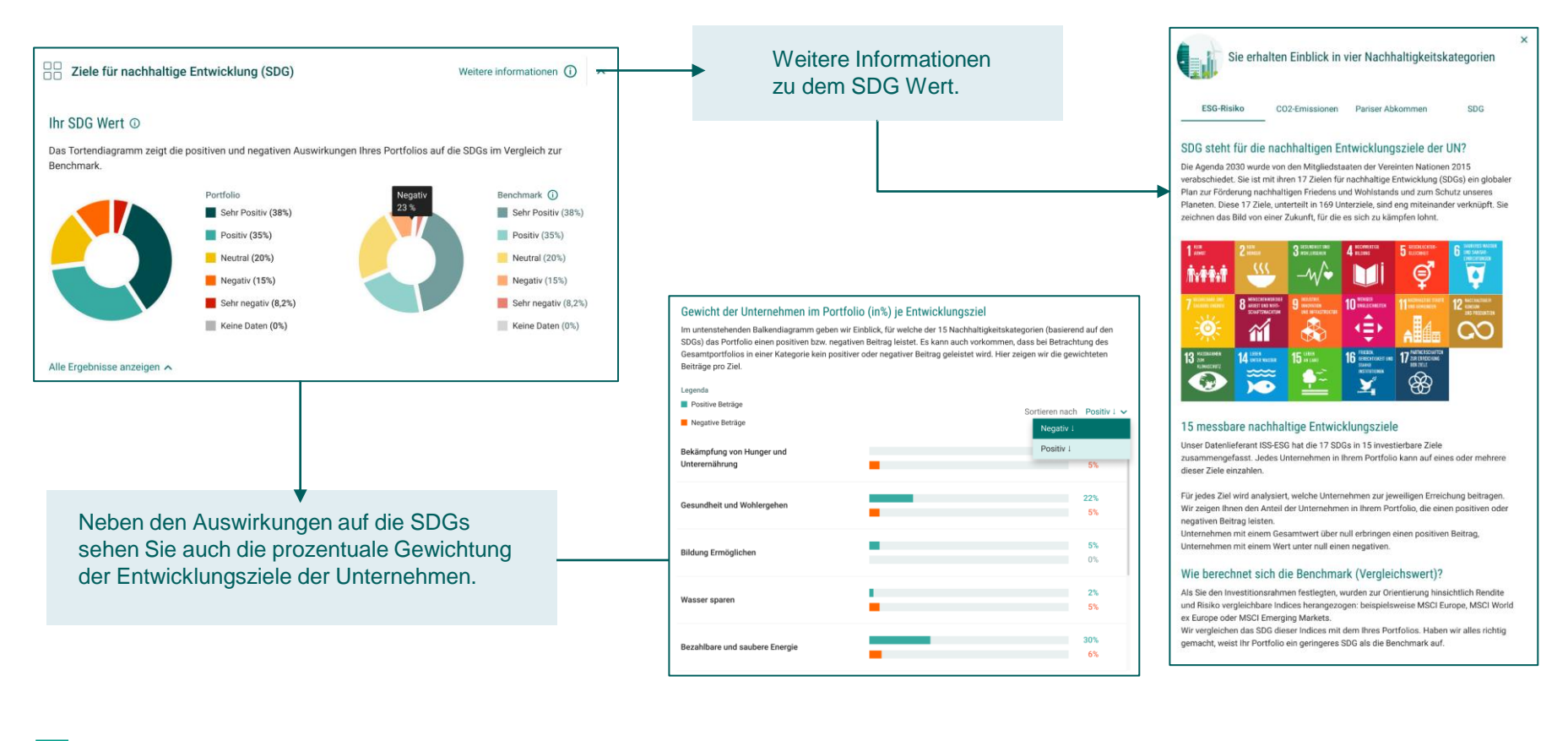

Bethmann Bank

Onlinebanking mit Mein Portal

## Konten

In- und Auslandsüberweisungen, Überweisungen im 4-Augen-Prinzip, Umsätze der vergangenen 12 Monate, Einrichtung von Daueraufträgen und Vorlagen

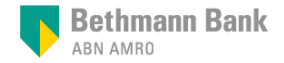

## Kontoinformationen – Dashboard

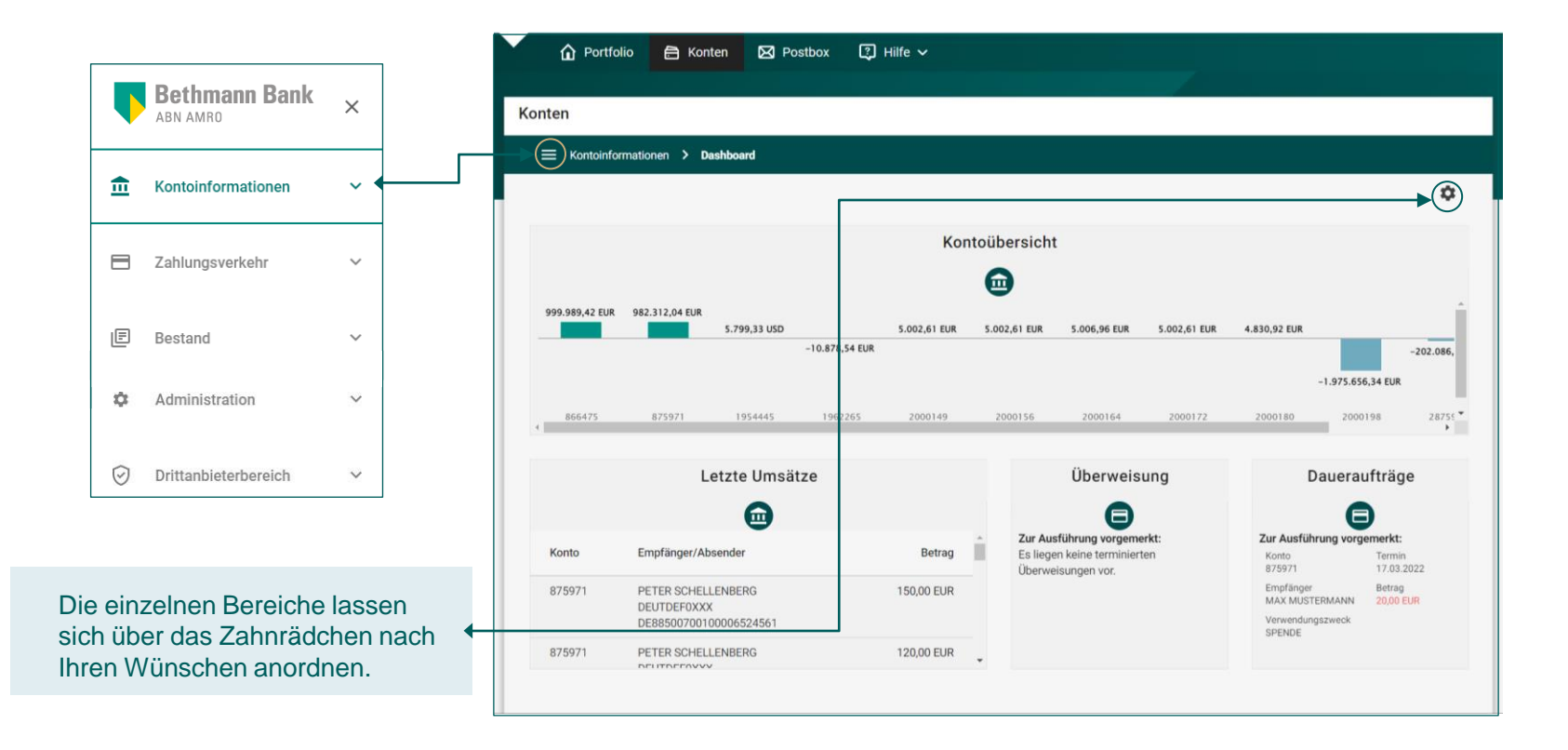

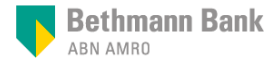

## Konten – Zahlungsverkehr – Überweisung

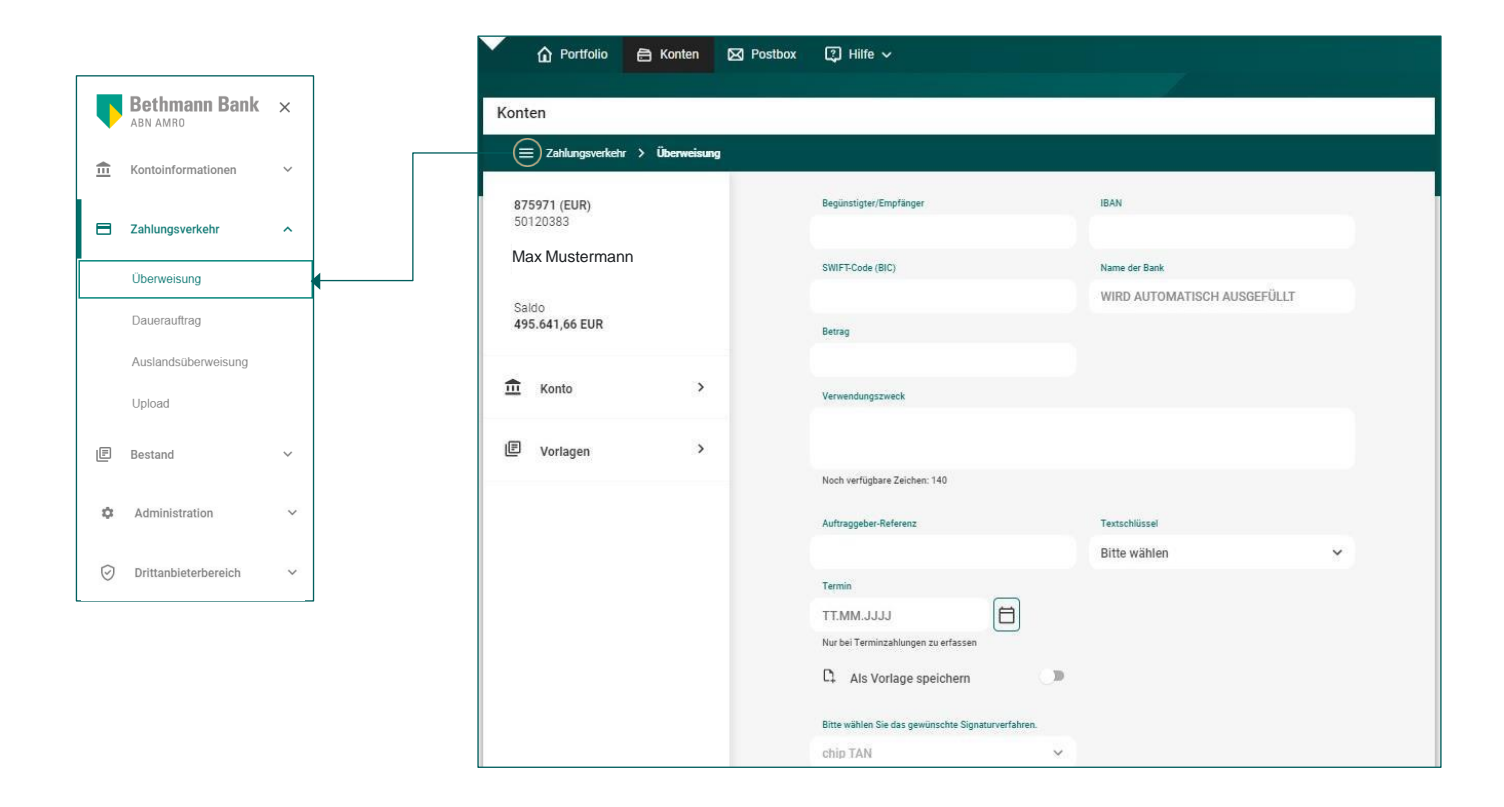

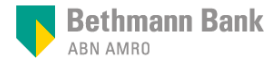

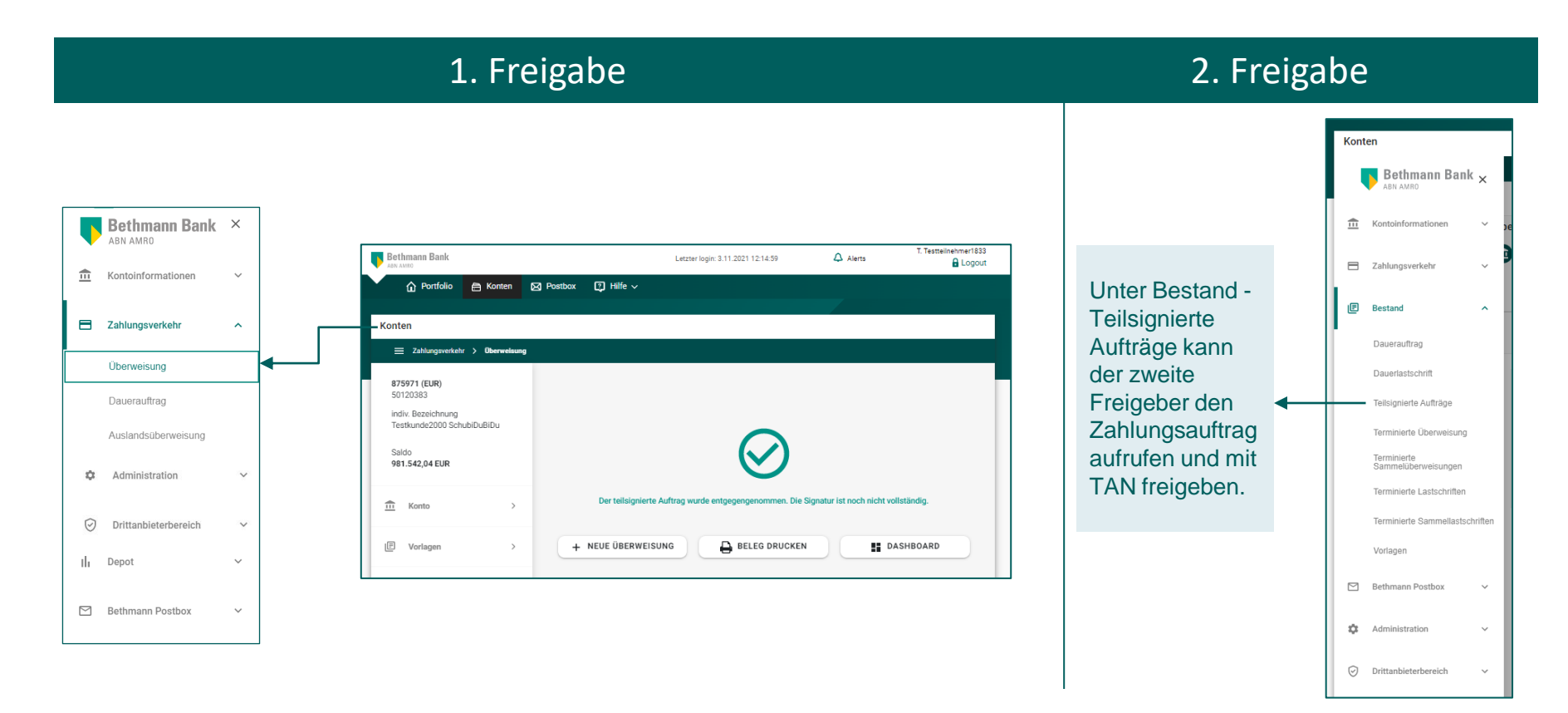

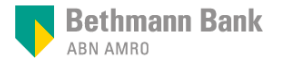

## Konten – Bestand – Vorlagen

|       |                                                               |   |          | Portfolio 🔒             | Konten 🛛 Postbox 📳 Hilfe 🗸                                                                                                    |                            |   |
|-------|---------------------------------------------------------------|---|----------|-------------------------|----------------------------------------------------------------------------------------------------|----------------------------|---|
| Conte | en                                                            |   |          | Kenten                  |                                                                                                    |                            |   |
|       | Bethmann Bank                                                 | ¢ |          | E Bestand > Vorlag      | gen                                                                                                    |                            |   |
|       | Kontoinformationen                                            | ~ |          | Suchen                  |                                                                                                    | x Q                        | Ŧ |
| 3     | Zahlungsverkehr                                               | ~ |          | Konto 🖤 🛦               | Beschreibung 🕷                                                                                                    | Betrag 🔻                   |   |
|       | Bestand                                                       | ^ |          | 875971<br>Testkunde2000 | SCT Vorlage für Konto<br>Empfänger: MAX MUSTERMANN<br>IBAN: DE27 3703 0198 0000 0000 26<br>Verwendungszweck: TEST MIT VORLAGE FÜR KONTO                                  | 10,00 EUR                  | 8 |
|       | Dauerauftrag                                                  |   |          |                         |                                                                                                    |                            |   |
|       | Terminierte Überweisung<br>Terminierte<br>Sammelüberweisungen |   |          | 875971                  | KUNO KUNDE2<br>Empfanger: KUNO KUNDE<br>IBAN: DE24 2031 0300 0000 9874 56<br>Verwendungszweck: TEST VORLAGE (KONTO)                                                      | 2,28 EUR                   | 8 |
|       | Vorlagen                                                      |   | <b>←</b> | 875971                  | KUNO KUNDE                                                                                                    | 450,00 EUR                 | 8 |
|       | Administration                                                | ~ |          | Testkunde2000           | Empfänger: KUNO KUNDE<br>IBAN: DE24 2031 0300 0000 9874 56<br>Verwendungszweck: GEHALT SEPTEMBER                                                                         | 2000-000 - 000 - 000 - 000 | - |
| )     | Drittanbieterbereich                                          | ~ |          | 875971                  | SAMMEL-LAST2<br>Empfanger: SASKIA SAMMEL-LAST<br>IBAN: DE44 3706 0993 5336 7556 00<br>Verwendungszweck: SEPA SAMMEL-LASTSCHRIFT - 2. TRANSAKTION + SPEICHERN ALS VORLAGE | 100,00 EUR                 |   |
|       |                                                               |   |          | 875971                  | B. SAMMEL-LAST2                                                                                                    | 3.000,00 EUR               | 8 |

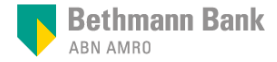

Onlinebanking mit Mein Portal

Postbox

Kontoauszüge, Abrechnungen, Vermögensberichte, Steuerunterlagen und andere Dokumente, die Sie sonst per Post erhalten hätten; umweltschonend und jederzeit verfügbar

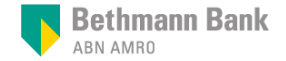

## **Postbox – Posteingang**

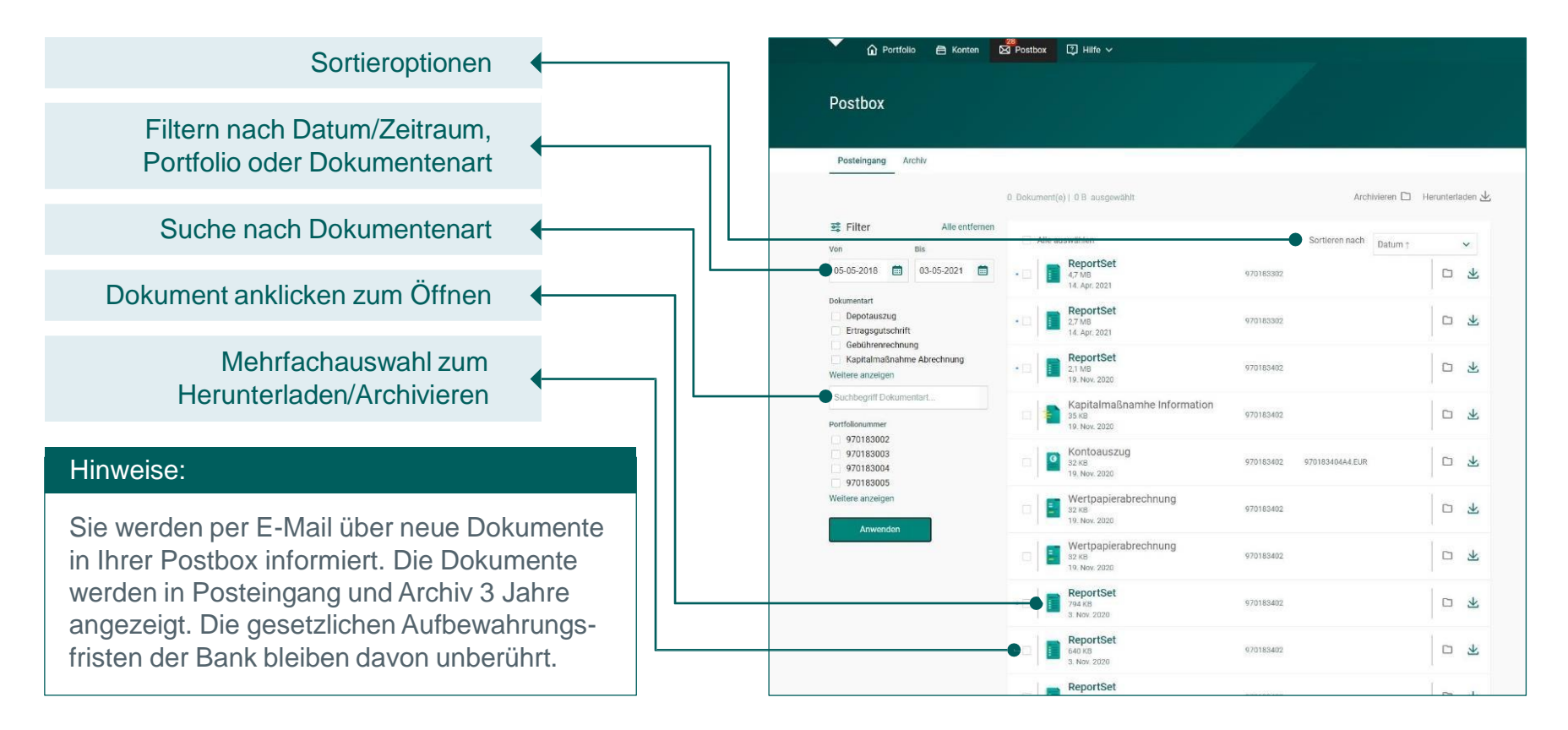

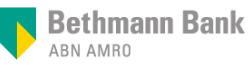

Onlinebanking mit Mein Portal

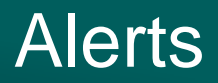

Informationen, die Ihre Depotbestände betreffen.

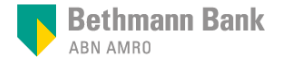

## Alerts – Benachrichtigungen und Hinweise

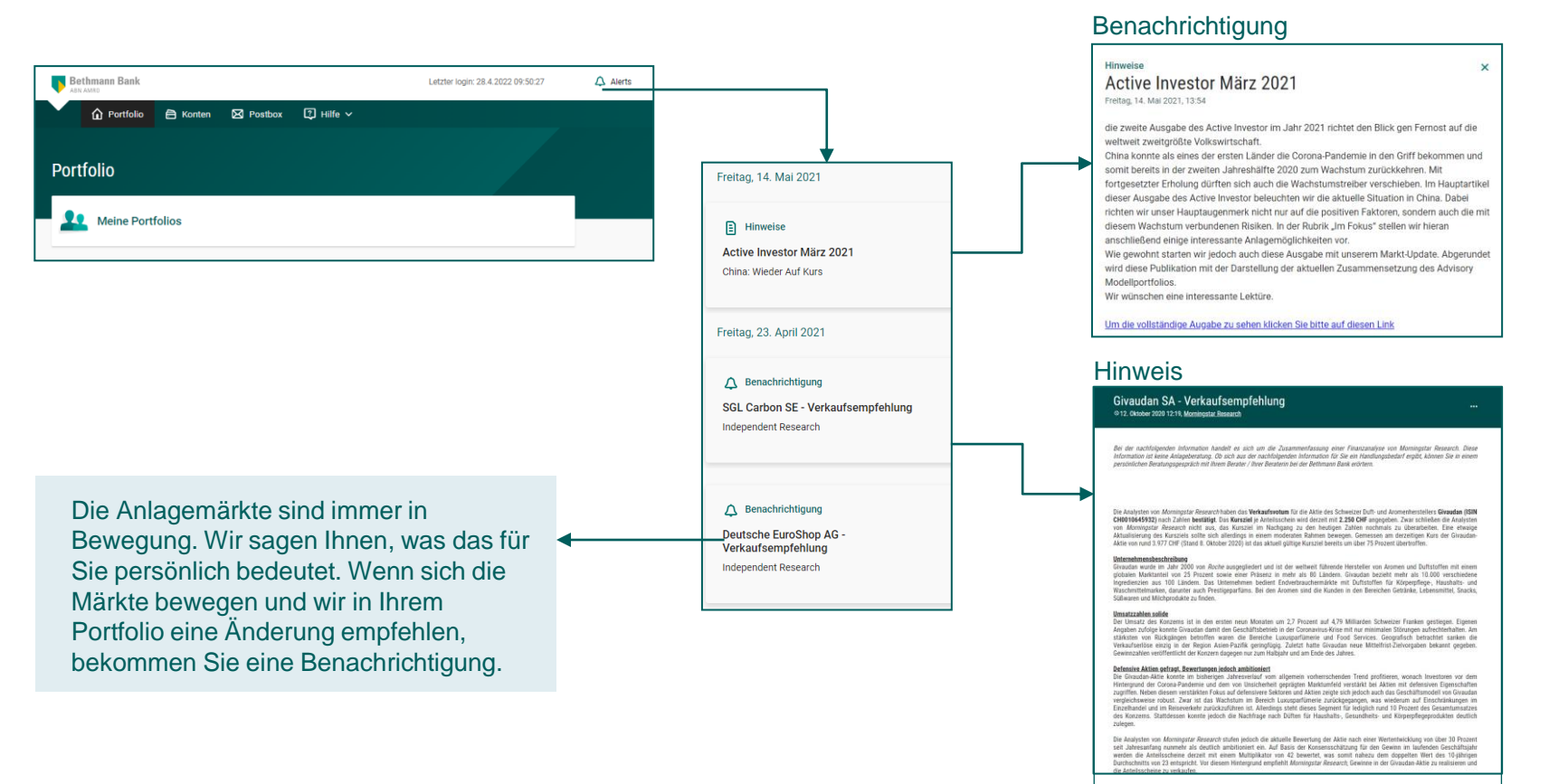

## Bethmann Bank

Fragen?

## Bei Fragen zu Mein Portal wenden Sie sich gern an: bankingservices@bethmannbank.de

Wenn Sie Mein Portal auf Ihrem Tablet oder Smartphone nutzen möchten, installieren Sie bitte die App:

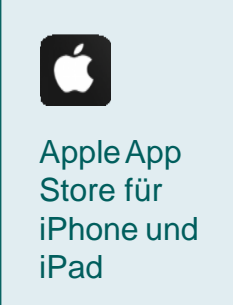

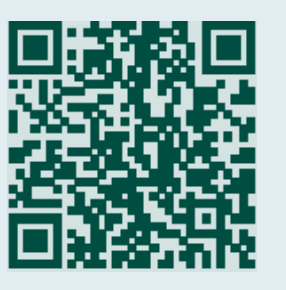

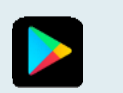

Google Play für Android-Gräte

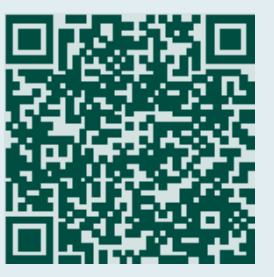

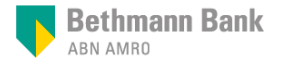